### MITT KONTO > LOGGA IN OCH LÅS UPP >

## Kontobyte

View in the help center: https://bitwarden.com/help/account-switching/

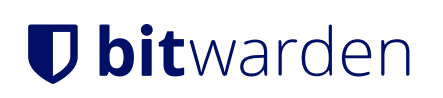

#### Kontobyte

Visste du att du kan ha **upp till fem** Bitwarden-konton inloggade samtidigt med Bitwardens webbläsartillägg, skrivbordsapp och mobilapp? Använd kontobyte för att sömlöst växla mellan Bitwarden-konton som personliga konton och jobbkonton.

#### Logga in på ett andra konto

#### ⇒Mobile

To log in to a second (or third, or fourth, or fifth) account, select the currently logged-in account from the top menu bar and select + Add Account.

#### Säker och pålitlig lösenordshanterare med öppen källkod för företag

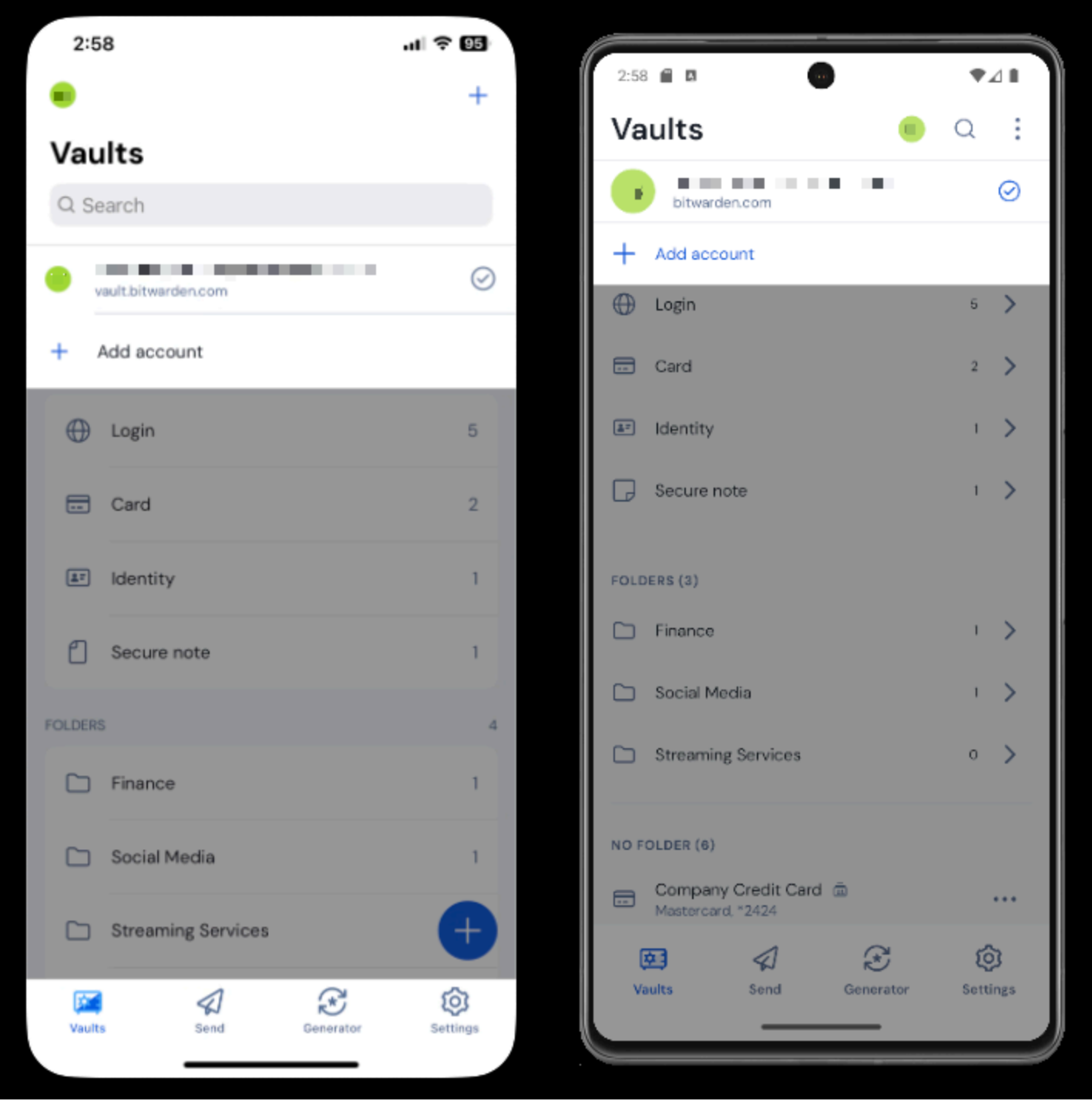

Account switching on mobile

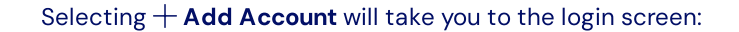

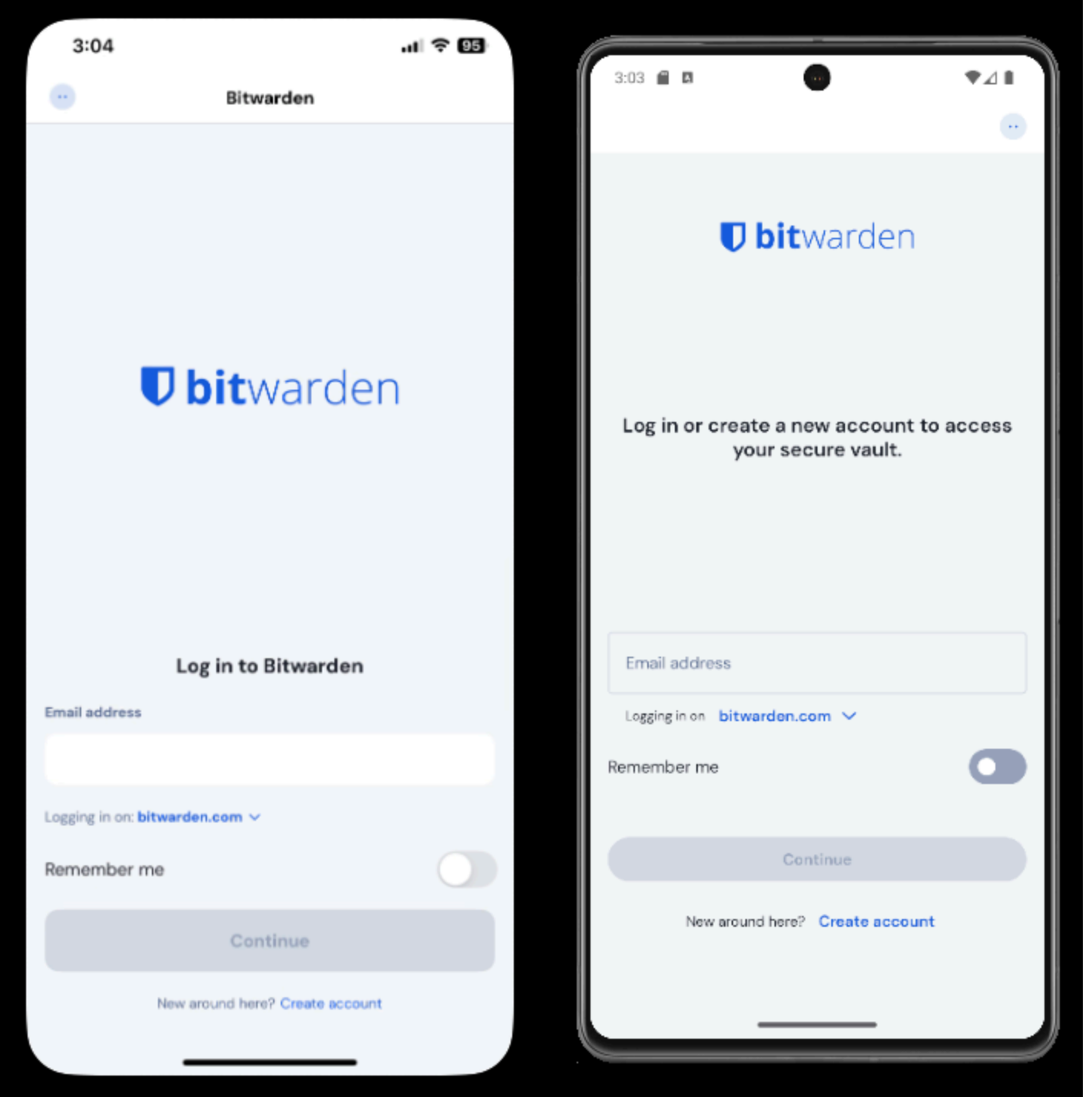

Log in on mobile

#### **⊘** Tip

If you have accounts on multiple servers, for example if an employer who self-hosts Bitwarden has issued you a families organization sponsorship, use the **server selector drop down** that is located on the login screen and select the **Self-hosted** menu to change the **Server URL** to the URL for the account.

# Ubitwarden.com Self-hosted domain selector

In this example, your work account may use something such as <a href="https://your.company.bitwarden.com">https://your.company.bitwarden.com</a> and your families organization account would use <a href="https://walt.bitwarden.com">https://walt.bitwarden.com</a>.

Once you log in to your second account, you can quickly switch between them from the same menu, which will also show the current status of each account's vault (locked or unlocked). If you log out of one of these accounts, it will be removed from the list unless vault timeout is set to log out.

#### (i) Note

Most vault actions, including adding new items or folders, syncing, and settings such as vault timeout and unlock (PIN or biometrics) will only apply to the active account, which you can determine by the icon displayed in the top menu bar of the app.

Some options such as theme are applied to all accounts.

#### Auto-fill

If you're using account switching, your mobile app will default to auto-fill credentials from the currently active account, however, you can switch from one account to the other during auto-fill

#### ⇒Desktop

To log in to a second (or third, or fourth, or fifth) account, select the currently logged-in account from the top-right of the desktop app and select + Add Account:

| •••                                                                                                    | 🔍 Search Vault                                                                                                    |      | B bitwardenuser@bitwarden ^                                          |
|----------------------------------------------------------------------------------------------------|----------------------------------------------------------------------------------------------------|------|----------------------------------------------------------------------|
| <ul> <li>ALL VAULTS</li> <li>My Vault</li> <li>My Organization</li> <li>All Items</li> <li>Favorites</li> <li>Trash</li> <li>TYPES</li> <li>Login</li> <li>Card</li> <li>Identity</li> <li>Secure Note</li> <li>FOLDERS</li> <li>Streaming Services</li> <li>No Folder</li> </ul> | <ul> <li>Item With Attachment</li> <li>My Credit Card<br/>Visa, *4242</li> <li>My Login<br/>username@service.com</li> <li>My Mailing Address</li> <li>My Note</li> </ul> | ٦bit | A alice@bitwarden.com<br>localhost:4000<br>Unlocked<br>+ Add Account |
| My Vault Send                                                                                                    | +                                                                                                    |      |                                                                      |

Desktop App Account Switching

Selecting  $+ \operatorname{Add} \operatorname{Account}$  will take you to the login screen:

|             |                             |                  | Switch Account $\sim$ |
|-------------|-----------------------------|------------------|-----------------------|
| िं Settings |                             |                  |                       |
|             |                             |                  |                       |
|             |                             |                  |                       |
|             |                             |                  |                       |
|             | <b>U</b> bitv               | varden           |                       |
|             | Log in or create            | a new account to |                       |
|             | access your                 | secure vault.    |                       |
|             | Email Address               |                  |                       |
|             | Master Password             | 0                |                       |
|             |                             |                  |                       |
|             | → Log In                    | 🗹 Create Account |                       |
|             | ⑪ Enterprise Single Sign-On |                  |                       |
|             | Get master                  | password hint    |                       |
|             |                             |                  |                       |
|             |                             |                  |                       |
|             |                             |                  |                       |

Desktop Account Switching

#### **⊘** Tip

If you have accounts on multiple servers, for example if an employer who self-hosts Bitwarden has issued you a families organization sponsorship, use the **server selector drop down** that is located on the login screen and select the **Self-hosted** menu to change the **Server URL** to the URL for the account.

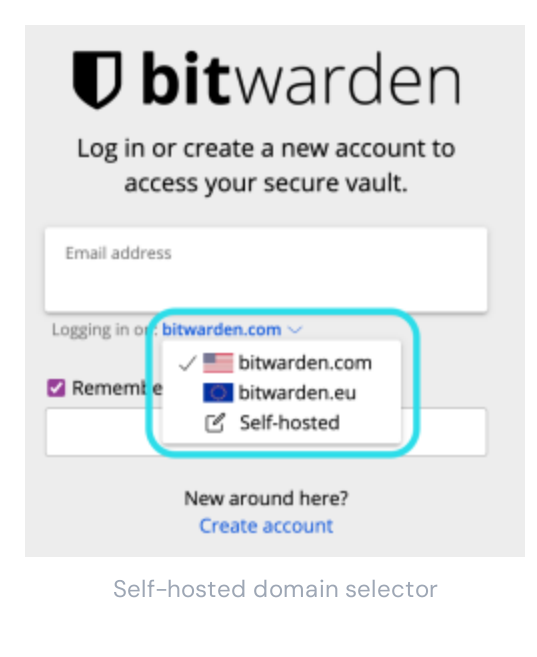

In this example, your work account may use something such as <a href="https://your.company.bitwarden.com">https://your.company.bitwarden.com</a> and your families organization account would use <a href="https://walt.bitwarden.com">https://walt.bitwarden.com</a>.

Once you log in to your second account, you can quickly switch between them from the same menu, which will also show the current status of each account's vault (locked or unlocked). If you log out of one of these accounts, it will be removed from this list.

#### (i) Note

Most vault actions, including adding new items or folders, syncing, searching, and settings like vault timeout and unlock (PIN or Biometrics) will only apply to the active account, which you can determine by the email displayed in the top-right of the app.

#### Some Preferences, however, are set for All Accounts:

| •••                     | Q. Search Vault                      | $lacksquare$ alice@bitwarden.com $\checkmark$ |  |
|-------------------------|--------------------------------------|-----------------------------------------------|--|
| 器 All Items             | App settings for alice@bitwarden.com |                                               |  |
| ★ Favorites             | SECURITY                             |                                               |  |
| 🛅 Trash                 |                                      |                                               |  |
| TYPES                   | PREFERENCES                          |                                               |  |
| 🗇 Login                 |                                      |                                               |  |
| 🗖 Card                  | APP SETTINGS (ALL ACCOUNTS)          |                                               |  |
| 🔠 Identity              |                                      | , un al a un                                  |  |
| D Secure Note           | Close                                | arden                                         |  |
| FOLDERS +               |                                      |                                               |  |
| 🗎 Finances              |                                      |                                               |  |
| 🗎 Streaming Accounts    |                                      |                                               |  |
| 🗎 No Folder             |                                      |                                               |  |
| My Vault Send           | +                                    |                                               |  |
| Desktop App Preferences |                                      |                                               |  |

#### ⇒Browser extension

To log in to a second (or third, or fourth, or fifth) account, select the currently logged-in account from the top menu bar:

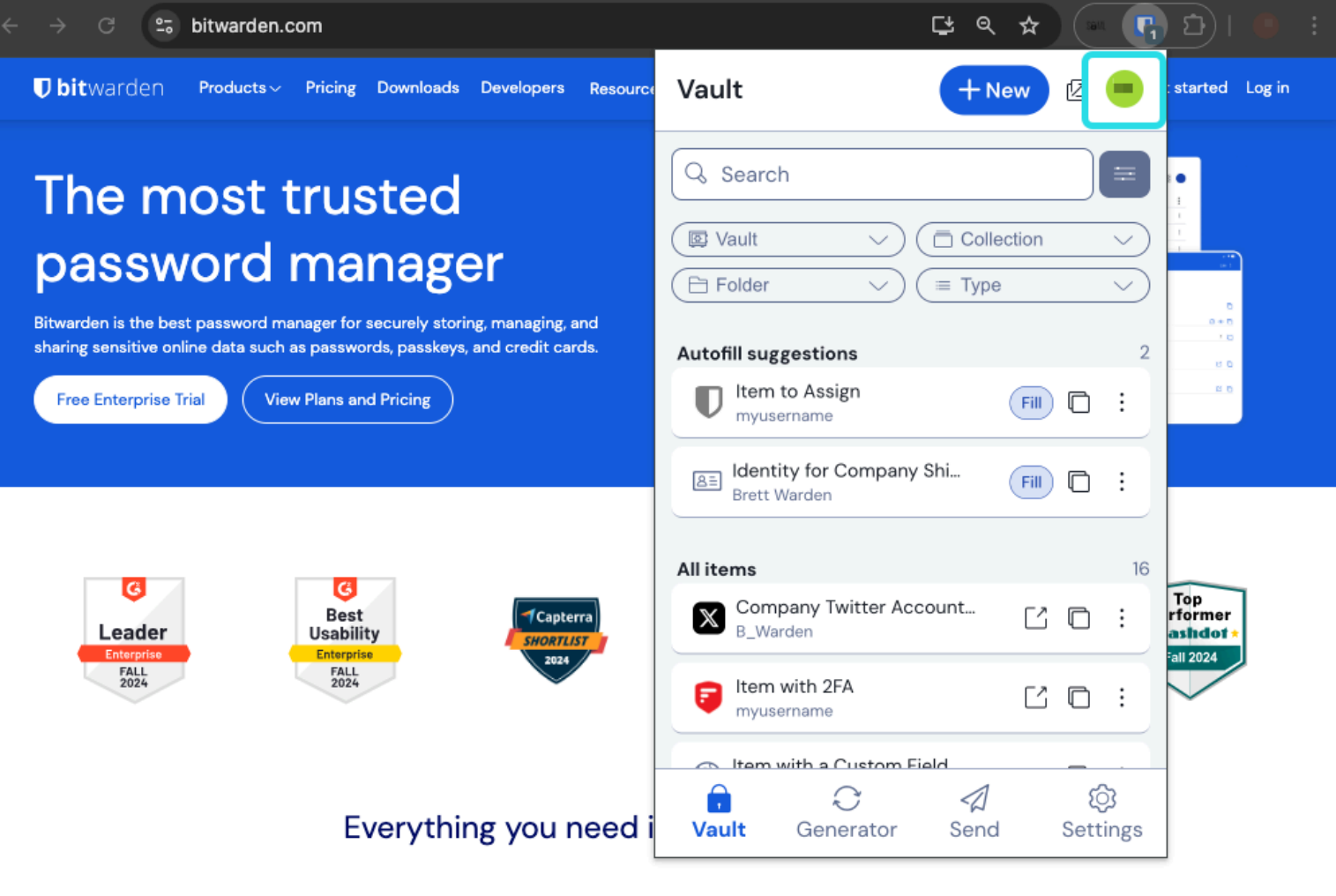

Browser extension account switching

Once you have selected the account icon, select + Add account from the account switching menu:

| $ullet 	o \mathbb{C}$ 😋 bitwarden.com                                                                                                    | ڬ ९ 🖈 🔍 🔂 । 🕞 🗄                                               |
|----------------------------------------------------------------------------------------------------|---------------------------------------------------------------|
| Ubitwarden Products~ Pricing Downloads Developers Resource                                                                                                    | KACCOUNT ACTIONS                                              |
| The most trusted         password manager for securely storing, managing, and         sharing sensitive online data such as passwords, passkeys, and credit cards.         View Plans and Pricing | bitwarden.com   active     Available accounts   + Add account |
| Capterra<br>Leader<br>Enterprise<br>FALL<br>2024<br>Enterprise<br>FALL<br>2024                                                                                                    |                                                               |
| Everything you need i                                                                                                    |                                                               |

Browser extension Add account

Once you log in to your second account, you can quickly switch between them from the same menu, which will also show the current status of each account's vault (locked or unlocked). If you log out of one of these accounts, it will be removed from this list.

#### (i) Note

Account switching on the browser extension is not available on Safari at this time.

#### Auto-fill

If you're using account switching, browser extension will default to auto-fill credentials from the currently active account.